## **FNCU's Mobile Banking App**

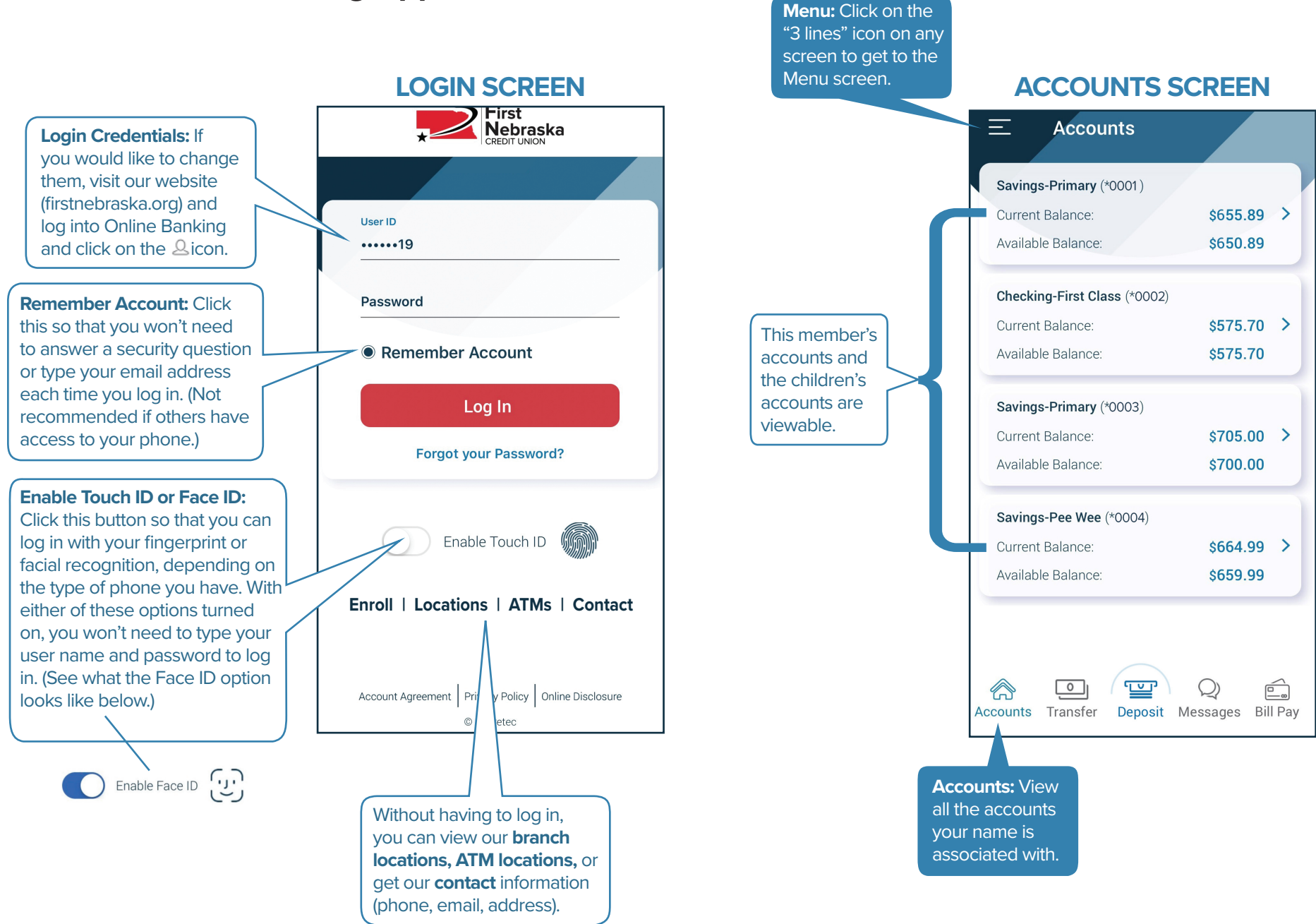

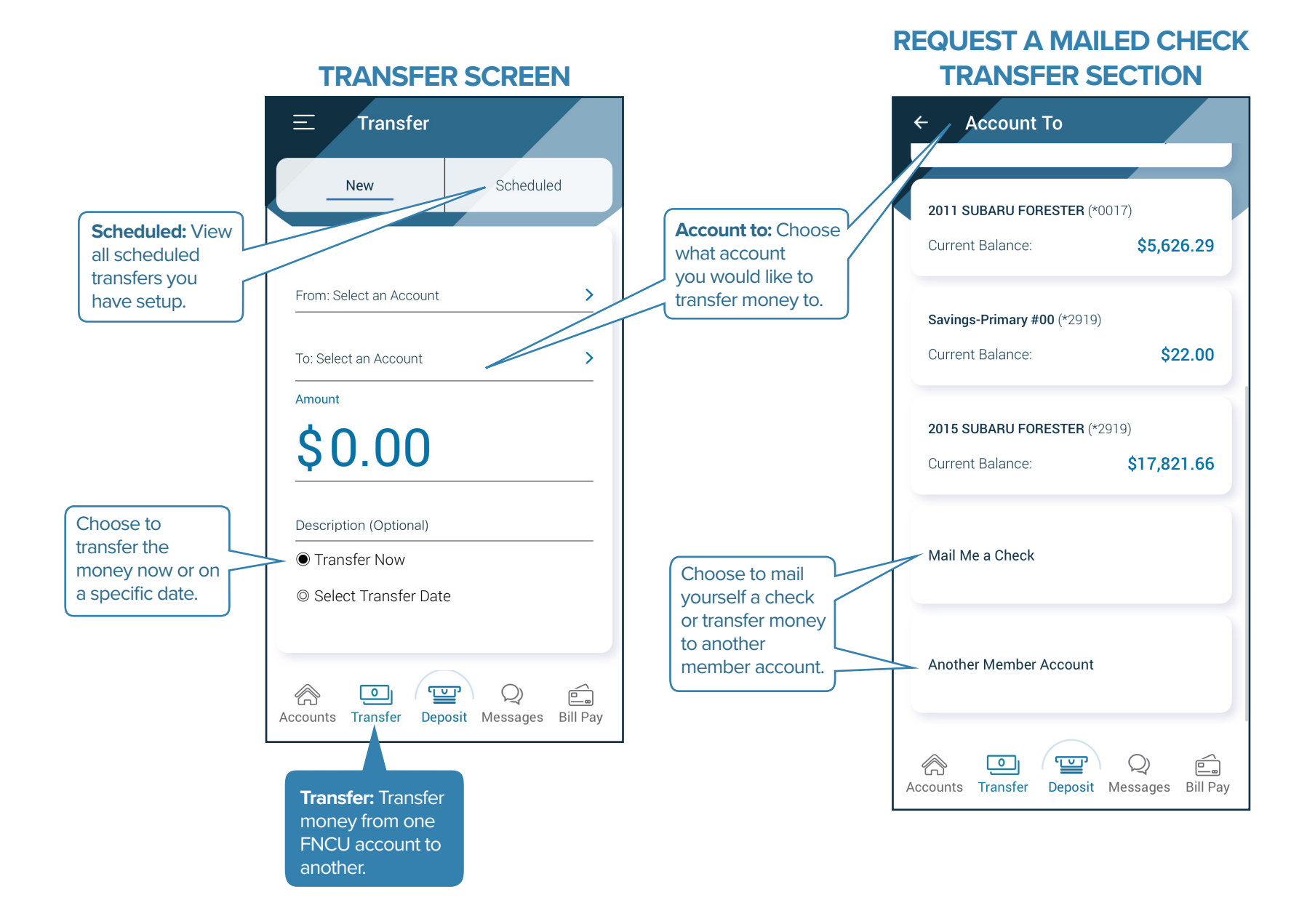

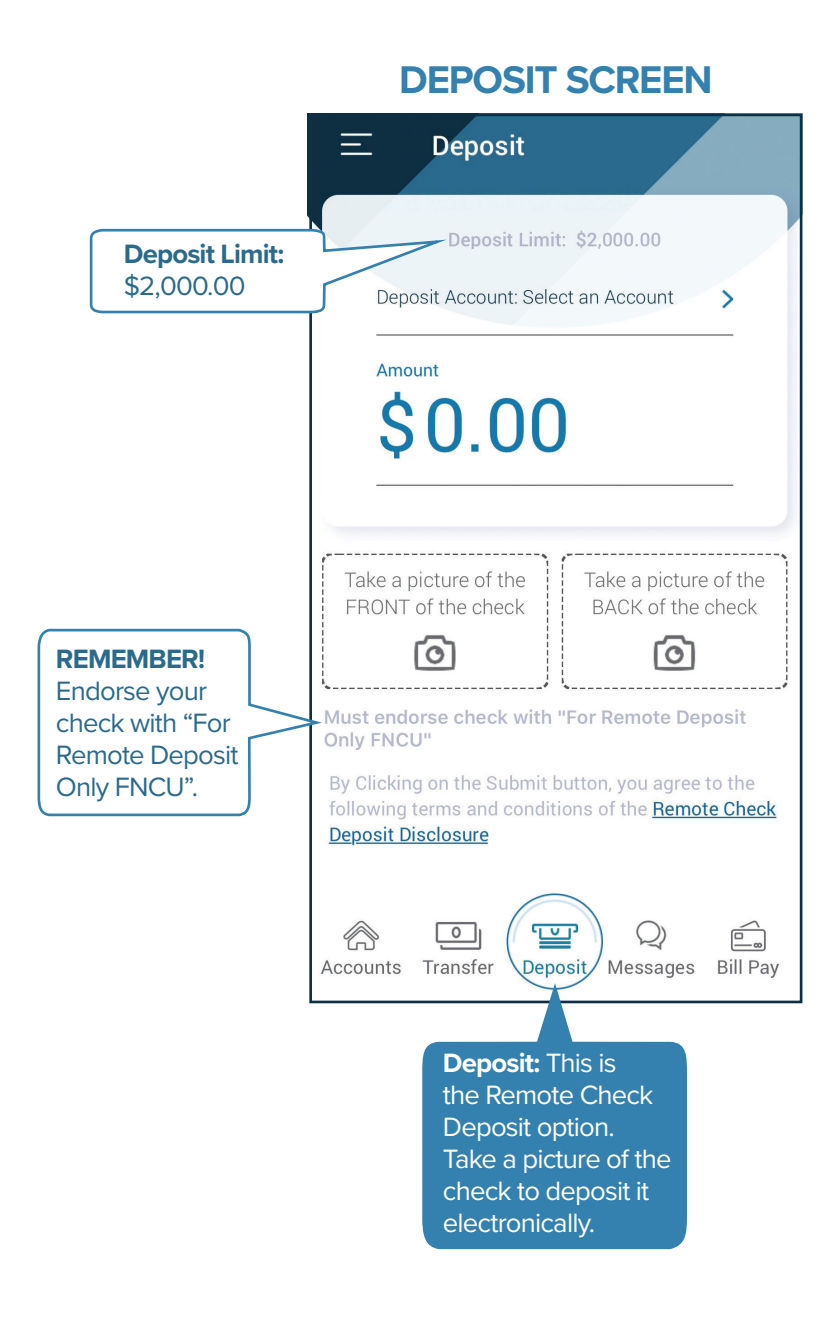

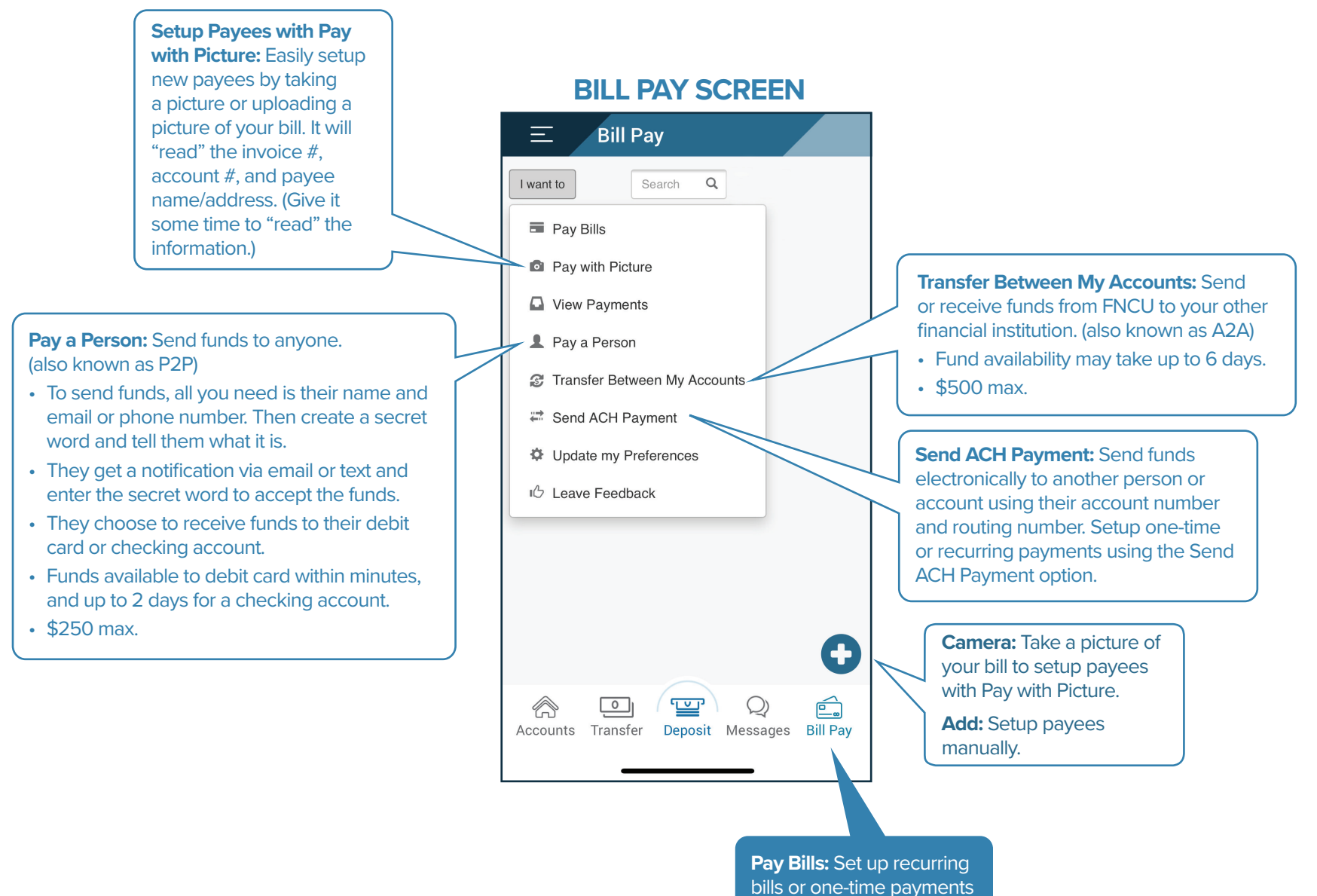

bills or one-time payments from your FNCU checking account, and it will be paid on the day you choose, or as soon as possible. **MESSAGES SCREEN** 

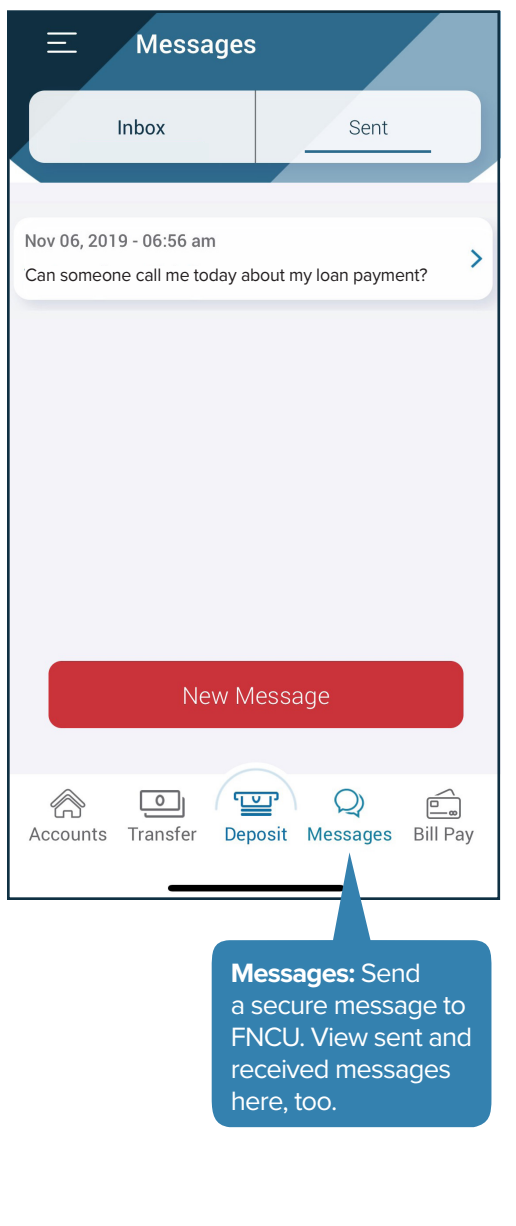

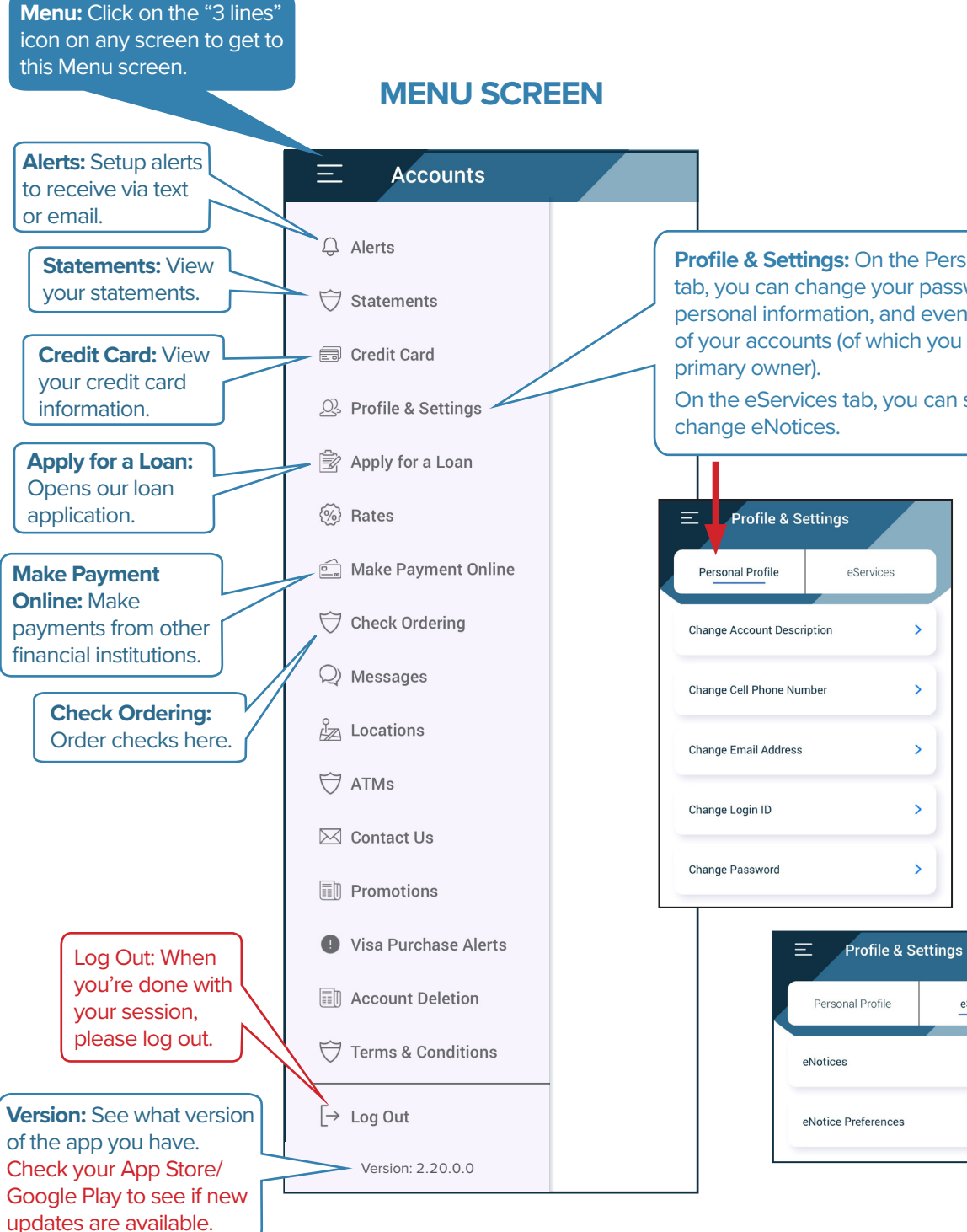

Profile & Settings: On the Personal Profile tab, you can change your password, your personal information, and even the name of your accounts (of which you are the

On the eServices tab, you can setup and

>

>

>

>

>

eServices

>

>